IT Dept Quick Reference Guide (QRG)

Document No - Ref 192

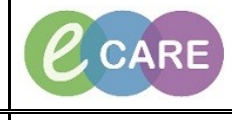

Version Number – 2.0

## ADDING MULTIPLE PREGNANCIES (GUIDE FOR SONOGRAPHERS)

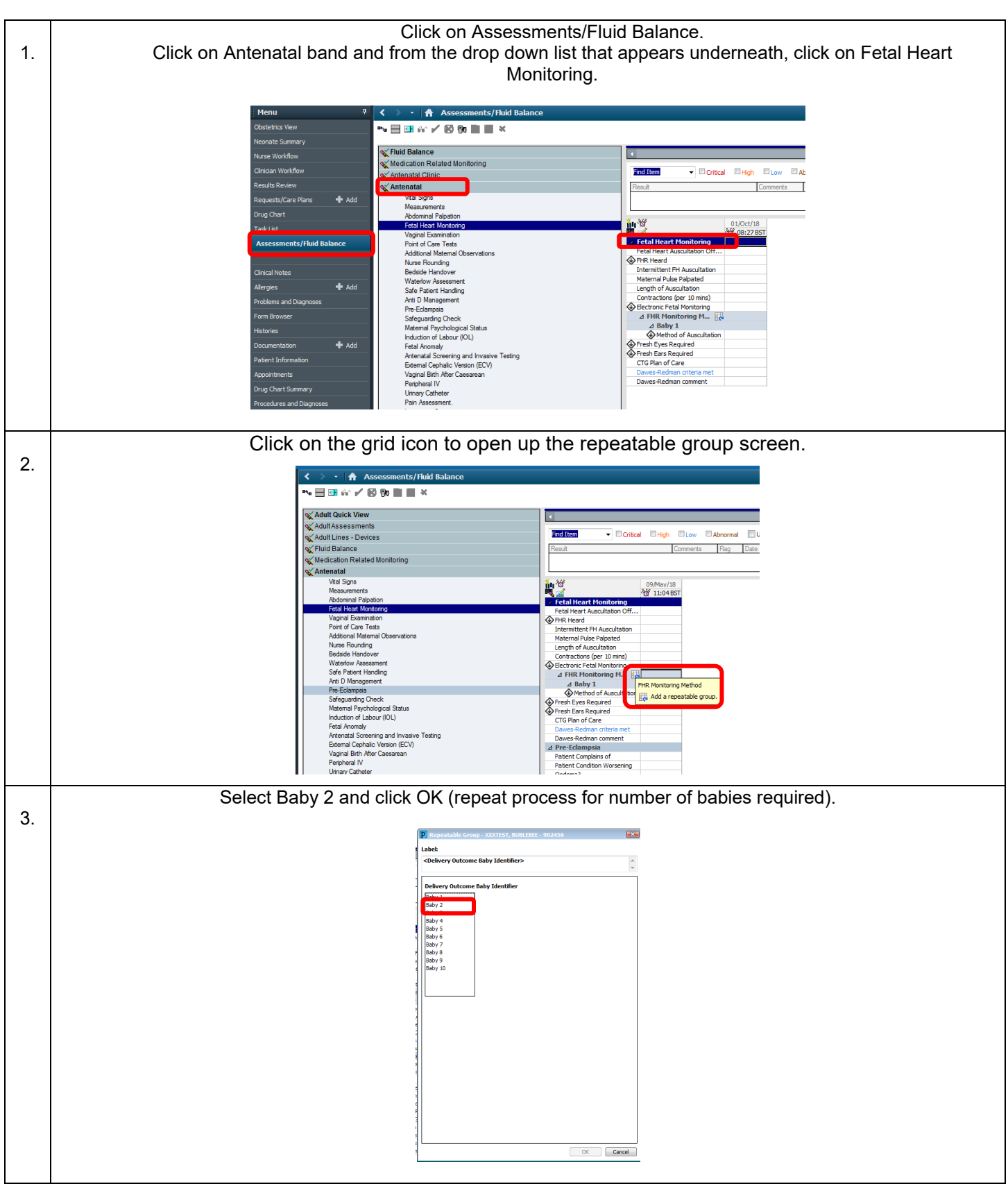

IT Dept Quick Reference Guide (QRG)

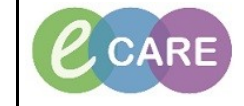

Version Number – 2.0

Document No – Ref 192

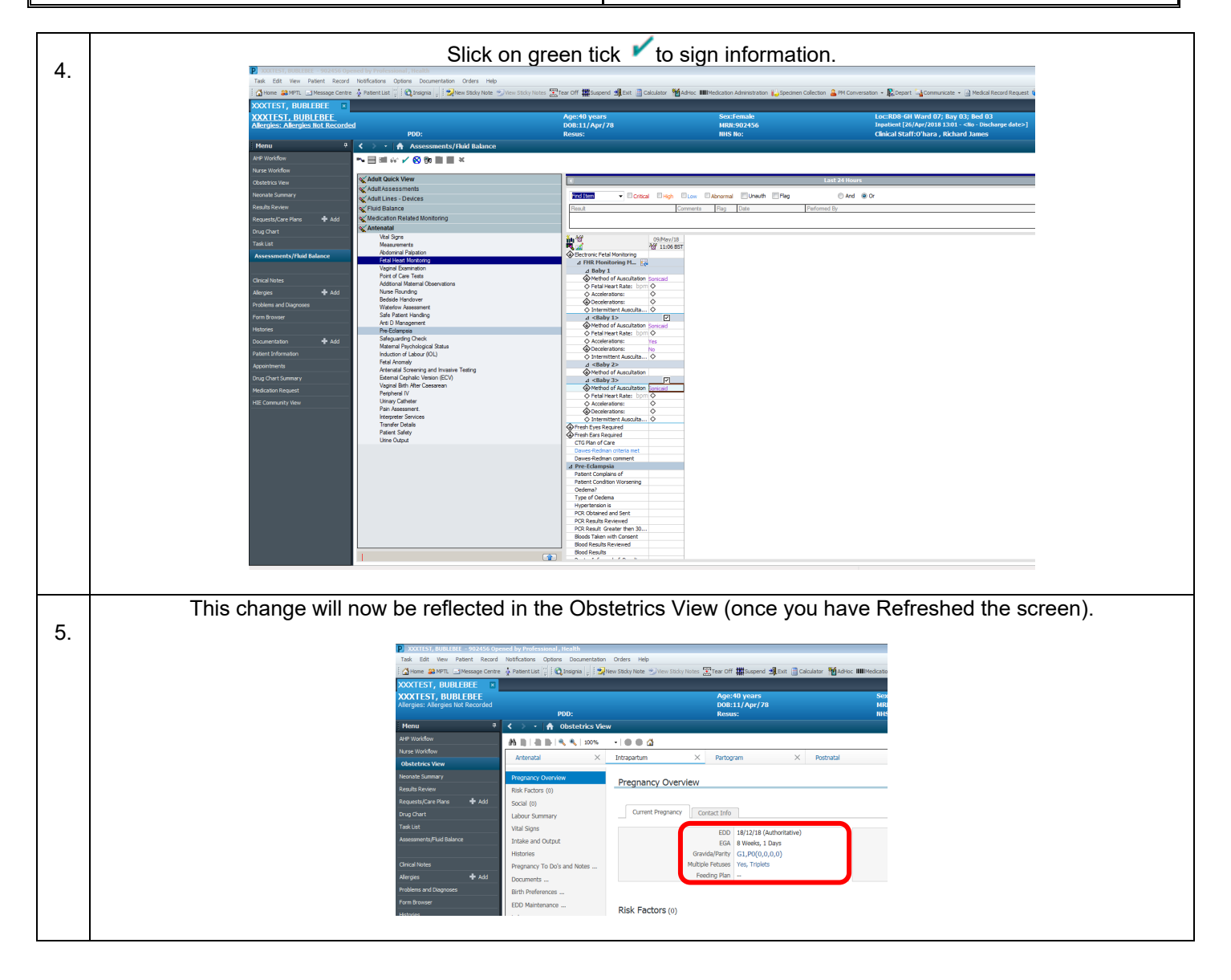